## Factorial Repeated Measures ANOVA by SPSS—Procedures and Outputs

| ID # | Exercise | Pretest | Posttest | ID # | Exercise | Pretest | Posttest |
|------|----------|---------|----------|------|----------|---------|----------|
|      | type     |         |          |      | type     |         |          |
| 1    | 1        | 1.96    | 2.70     | 26   | 2        | 2.00    | 2.95     |
| 2    | 1        | 2.23    | 2.63     | 27   | 2        | 1.92    | 2.86     |
| 3    | 1        | 2.23    | 2.70     | 28   | 2        | 1.90    | 2.68     |
| 4    | 1        | 1.53    | 2.68     | 29   | 2        | 1.92    | 2.82     |
| 5    | 1        | 1.85    | 2.64     | 30   | 2        | 2.15    | 2.82     |
| 6    | 1        | 2.10    | 2.70     | 31   | 2        | 2.34    | 3.05     |
| 7    | 1        | 1.89    | 2.92     | 32   | 2        | 2.40    | 2.96     |
| 8    | 1        | 2.10    | 2.70     | 33   | 2        | 2.39    | 2.83     |
| 9    | 1        | 2.08    | 2.85     | 34   | 2        | 2.60    | 2.87     |
| 10   | 1        | 2.15    | 2.79     | 35   | 2        | 2.59    | 2.92     |
| 11   | 1        | 2.45    | 2.98     | 36   | 2        | 2.57    | 2.92     |
| 12   | 1        | 2.62    | 2.91     | 37   | 2        | 2.68    | 2.90     |
| 13   | 1        | 2.15    | 2.88     | 38   | 2        | 2.70    | 3.03     |
| 14   | 1        | 2.24    | 2.79     | 39   | 2        | 2.63    | 3.09     |
| 15   | 1        | 2.54    | 2.70     | 40   | 2        | 2.65    | 2.78     |
| 16   | 1        | 2.50    | 2.81     | 41   | 2        | 2.61    | 3.04     |
| 17   | 1        | 2.53    | 2.70     | 42   | 2        | 2.69    | 2.92     |
| 18   | 1        | 2.57    | 2.82     | 43   | 2        | 2.33    | 3.13     |
| 19   | 1        | 2.76    | 2.48     | 44   | 2        | 2.55    | 3.15     |
| 20   | 1        | 2.78    | 2.78     | 45   | 2        | 2.69    | 3.14     |
| 21   | 1        | 2.74    | 2.76     | 46   | 2        | 2.22    | 3.13     |
| 22   | 1        | 2.67    | 2.77     | 47   | 2        | 2.17    | 3.08     |
| 23   | 1        | 2.51    | 2.75     | 48   | 2        | 2.42    | 3.11     |
| 24   | 1        | 2.49    | 2.72     | 49   | 2        | 2.37    | 2.97     |
| 25   | 1        | 2.82    | 2.76     | 50   | 2        | 2.27    | 3.04     |

1. The data is obtained in the website of Tabachnick & Fidell's textbook.

Note: In exercise type (EXFREQTY), "1" represents that exercise 30 minutes everyday. "2" represents that exercise 30 minutes four days a week.

The dependent variable is the how many kilograms participants lose in their weight in a month.

- 2. Participants who involve in a dieting program to lose their weight are recruited to examine whether there is a statistical significant difference between two kinds of exercise frequency in determination of the weight loss. Fifty participants are recruited and randomly assigned into two groups. In Group 1, participants will exercise 30 minutes everyday. In Group 2, participants will exercise 30 minutes for four days per week. Prior to beginning the exercise, pretest is conducted to see how many kilograms participants lose in their weight by dieting in a month. Then participants engage in aerobic exercise for a month. Posttest is conducted to see how many kilograms participants lose after they involve in exercise.
- 3. Before running Factorial Repeated Measures ANOVA, model assumptions must be tested. Normality will be tested first.

| Click "Analyza | o" than "Descriptive | Statistics " and the | on "Evplore" to | avaming the normality |
|----------------|----------------------|----------------------|-----------------|-----------------------|
| CHCK Analyza   | c, men Desemptive    | statistics, and the  | ch Explore to   | examine the normanty. |
|                |                      |                      |                 |                       |

| 🏢 raw dat         | a - SPSS Data Edito                        | r                  |                                      |                                                      |              |     |                 |         |            |        |       |        |           |           |
|-------------------|--------------------------------------------|--------------------|--------------------------------------|------------------------------------------------------|--------------|-----|-----------------|---------|------------|--------|-------|--------|-----------|-----------|
| <u>File E</u> dit | <u> V</u> iew <u>D</u> ata <u>T</u> ransfo | rm <u>A</u> nalyze | <u>G</u> raphs <u>U</u> tilitie      | s <u>W</u> indow                                     | <u>H</u> elp |     |                 |         |            |        |       |        |           |           |
|                   | 3 🔍 🖂 🖉                                    | Report             | ts                                   | ▶ bolester                                           |              |     |                 |         |            |        |       |        |           |           |
| 1 : exfreqty      |                                            | Descrip            | ptive Statistics                     | Frequent                                             | cies         |     |                 |         |            |        |       |        |           |           |
|                   | orfioutr -                                 | Genera             | are <u>m</u> eans<br>al Linear Model | <ul> <li><u>D</u>escript</li> <li>Explore</li> </ul> | ives         |     | 100.0           | 3.00-14 | 1800       |        | 310-4 | 1000   | 1000      | 1000      |
| 1                 |                                            | Mixed              | Models                               | <ul> <li>Crosstab</li> </ul>                         | os           |     | 16V             | IBV     | IPA        |        | IbV   | IPA    | TPA       |           |
| 2                 | 1                                          | Correls            | ate                                  | ▶ <u>R</u> atio                                      |              |     |                 |         | _          |        |       |        |           |           |
| 3                 | 1                                          | Regres             | rion                                 | •                                                    |              | -   |                 |         | _          |        |       |        |           |           |
| 4                 | 1                                          | Loglin             | ear                                  | •                                                    |              |     |                 |         |            |        |       |        |           |           |
| 5                 | 1                                          | - Classif          | У.                                   |                                                      |              |     |                 |         |            |        |       |        |           |           |
| 6                 | 1                                          | Data K             | eduction                             |                                                      |              |     |                 |         |            |        |       |        |           |           |
| 7                 | 1                                          | Nonna              | rametric Tests                       |                                                      |              |     |                 |         |            |        |       |        |           |           |
| 8                 | 1                                          | Surviv             | al                                   | •                                                    |              |     |                 |         |            |        |       |        |           |           |
| 9                 | 1                                          | Multip             | le Response                          | •                                                    |              |     |                 |         |            |        |       |        |           |           |
| 10                | 1                                          | 2.17               | 2.7                                  | _                                                    |              |     |                 |         |            |        |       |        |           |           |
| 11                | 1                                          | 2.45               | 3.1                                  |                                                      |              |     |                 |         |            |        |       |        |           |           |
| 12                | 1                                          | 2.62               | 2.9                                  |                                                      |              |     |                 |         |            |        |       |        |           |           |
| 10                | 1                                          | 2.15               | 2.9                                  |                                                      |              | _   |                 |         |            |        |       |        |           |           |
| 14                | 1                                          | 2.54               | 2.5                                  |                                                      |              |     |                 |         |            |        |       |        |           |           |
| 16                | 1                                          | 2.50               | 2.9                                  |                                                      |              |     |                 |         |            |        |       |        |           |           |
| 17                | 1                                          | 2.53               | 2.8                                  |                                                      |              |     |                 |         | _          |        |       |        |           |           |
| 18                | 1                                          | 2.57               | 2.9                                  |                                                      |              |     |                 |         |            |        |       |        |           |           |
| 19                | 1                                          | 2.76               | 2.6                                  |                                                      |              |     |                 |         |            |        |       |        |           |           |
| 20                | 1                                          | 2.78               | 2.9                                  |                                                      |              |     |                 |         |            |        |       |        |           |           |
| 21                | 1                                          | 2.74               | 2.9                                  |                                                      |              |     |                 |         |            |        |       |        |           |           |
| 22                | 1                                          | 2.67               | 2.9                                  |                                                      |              |     |                 |         |            |        |       |        |           |           |
| 23                | 1                                          | 2.78               | 2.9                                  |                                                      |              |     |                 |         |            |        |       |        |           |           |
| 24                | 1                                          | 2.71               | 2.8                                  |                                                      |              |     |                 |         |            |        |       |        |           |           |
| 25                | 1                                          | 2.82               | 2.9                                  |                                                      |              |     |                 |         |            |        |       |        |           |           |
| 20                | 2                                          | 2.15               | 3.0                                  |                                                      |              |     |                 |         |            |        |       |        |           |           |
| 27                | 2                                          | 2.12               | 2.9                                  |                                                      |              |     |                 |         |            |        |       |        |           |           |
| 20                | 2                                          | 1.92               | 2.7                                  |                                                      |              |     |                 |         |            |        |       |        |           |           |
|                   | 2                                          | 2.15               | 2.8                                  |                                                      |              |     |                 |         |            |        |       |        |           |           |
|                   | A Mine ( Munich                            | 1. 12              | 21                                   |                                                      |              |     |                 |         |            |        |       |        |           |           |
| Examine           | ta view A variat                           | ne view /          |                                      |                                                      |              | SPS | S Processor is  | ready   |            |        |       |        |           |           |
| 🛃 Ak              | 🗧 🔰 😽 MSN Me                               | ssenger            | 📺 raw da                             | ta - SPSS Data                                       | E 🕎          | 文件  | 1 - Microsoft V | Vord 🧳  | MSN Hotmai | - 郵件 - |       | iii (2 | t 🔿 🔏 😡 🧟 | ,上午 09:05 |

4. Move the between-subjects variable (EXFREQTY –two kinds of exercise frequency) into "Factor List," and the within-subject variables (TESTTIME -pretest and posttest) into "Dependent List".

| 🛗 raw da          | ıta - SPSS Data Editor                     | r                          |                                       |                      |                |              |      |                 |     |       |            | _ 7 🗙       |
|-------------------|--------------------------------------------|----------------------------|---------------------------------------|----------------------|----------------|--------------|------|-----------------|-----|-------|------------|-------------|
| <u>File E</u> dit | <u>V</u> iew <u>D</u> ata <u>T</u> ransfor | m <u>A</u> nalyze <u>G</u> | raphs <u>U</u> tilities <u>W</u> indo | w <u>H</u> elp       |                |              |      |                 |     |       |            |             |
| <b>2</b>          | 🗐 🖂 🔤 🖶                                    | a 🔚 🗗 🕯                    | ₦ /≣ r∐  ⊞  Ф                         | <b>             </b> | ାଡା            |              |      |                 |     |       |            |             |
| 1 : exfreqty      |                                            | 1                          |                                       |                      |                | _            |      |                 |     |       |            |             |
|                   | Ехріоте                                    |                            |                                       |                      |                |              | Var  | Var             | Var | Var   | Var        | Var 🔺       |
|                   | Exfrectione fexfrective                    | 1                          | Dependent List:                       |                      | OK             |              |      |                 |     |       |            |             |
|                   | pretest                                    |                            |                                       | _                    | Posts          |              |      |                 |     |       |            |             |
|                   | posttest                                   |                            |                                       |                      | Laste          |              |      |                 |     |       |            |             |
|                   |                                            |                            | Factor List:                          |                      | Reset          |              |      |                 |     |       |            |             |
| <u> </u>          |                                            |                            | -                                     | _                    | Cancel         |              |      |                 |     |       |            |             |
|                   |                                            |                            |                                       |                      | Help           |              |      |                 |     |       |            | I           |
|                   |                                            |                            | Label Come by:                        |                      |                |              |      |                 |     |       |            |             |
|                   |                                            |                            | Laber Cases by:                       | _                    |                |              |      |                 |     |       |            |             |
|                   | Display                                    |                            |                                       |                      |                |              |      |                 |     |       |            |             |
|                   | <ul> <li>Both C Statistics C</li> </ul>    | Plots                      | Statistics Plot                       |                      | Intions        |              |      |                 |     |       |            |             |
|                   |                                            | -                          |                                       |                      | puosio         |              |      |                 |     |       |            |             |
|                   | 1                                          | 2.15                       | 5.0                                   |                      |                |              |      |                 |     |       |            |             |
| 14                |                                            | 2.24                       | 2.9                                   | _                    |                |              |      |                 |     |       |            |             |
| 16                | 1                                          | 2.54                       | 2.9                                   | _                    |                |              |      |                 |     |       |            |             |
| 17                | 7 1                                        | 2.53                       | 2.8                                   | _                    |                |              |      |                 |     |       |            |             |
| 18                | 1                                          | 2.57                       | 2.9                                   |                      |                |              |      |                 |     |       |            |             |
| 19                | 1                                          | 2.76                       | 2.6                                   |                      |                |              |      |                 |     |       |            |             |
| 20                | 1                                          | 2.78                       | 2.9                                   |                      |                |              |      |                 |     |       |            |             |
| 21                | 1                                          | 2.74                       | 2.9                                   |                      |                |              |      |                 |     |       |            |             |
| 22                |                                            | 2.67                       | 2.9                                   |                      |                |              |      |                 |     |       |            |             |
| 23                |                                            | 2.78                       | 2.9                                   |                      |                |              |      |                 |     |       |            |             |
| 24                |                                            | 2.82                       | 2.9                                   |                      |                |              |      |                 |     |       |            |             |
| 26                | 2                                          | 2.15                       | 3.0                                   |                      |                |              |      |                 |     |       |            |             |
| 27                | 7 2                                        | 1.92                       | 2.9                                   |                      |                |              |      |                 |     |       |            |             |
| 28                | 2                                          | 2.12                       | 2.7                                   |                      |                |              |      |                 |     |       |            |             |
| 29                | 2                                          | 1.92                       | 2.8                                   |                      |                |              |      |                 |     |       |            |             |
| 30                | 2                                          | 2.15                       | 2.8                                   |                      |                |              |      |                 |     |       |            |             |
| <b>▲</b> ▶\Ď      | ata View 🖉 Variabl                         | le View /                  | 211                                   |                      |                | •            |      |                 |     |       |            |             |
|                   |                                            |                            |                                       |                      | SPSS Proce     | sor is ready |      |                 |     |       |            |             |
| 🛃 🛤               | 😤 🔰 🦓 MSN Mes                              | senger                     | 💼 raw data - SPSS                     | Data E               | 🖳 step-by-step | procedure    | 🦉 M3 | SN Hotmail - 郵件 | ÷   | iii 2 | t () 🔬 🕡 🤅 | 9, 上午 09:06 |

5. Then click on "Plot", check the "normality plots with tests." Then click "continue" and "OK."

| 🎬 raw data - SPSS Data Editor                                              |                            | ×        |
|----------------------------------------------------------------------------|----------------------------|----------|
| <u>File Edit View Data Transform Analyze Graphs Utilities Window H</u> elp |                            |          |
| ▆◼◓◼▻▫▣◾◣◣ਖ਼ਖ਼₶ਜ਼ਜ਼ਙ                                                       |                            |          |
| 1 : exfreqtv 1                                                             |                            |          |
| Explore                                                                    | 🗙 Var Var Var Var Var      | var 🔺    |
| Dependent List: OK                                                         |                            |          |
| Pretest     Paste                                                          |                            |          |
| Reset                                                                      |                            |          |
| Factor List: Cancel                                                        |                            |          |
| Help                                                                       |                            |          |
| Label Come by:                                                             |                            |          |
| Dater Cases by.                                                            |                            |          |
| Display                                                                    |                            |          |
| @ Both C Statistics C Plots Plots Options                                  |                            |          |
|                                                                            |                            |          |
| 14 1 2 Explore: Plots                                                      |                            |          |
| 15 1 2 Boxplots Descriptive Co                                             | Continue                   |          |
| 17 1 2 C Dependents together ↓ Stem-and-lear                               | Cancel                     |          |
| 18 1 2 C None                                                              | Help                       |          |
| 19 1 2<br>20 1 2 Viormality plots with tests                               |                            |          |
| 20 1 2 Spread vs. Level with Levene Test                                   |                            |          |
| 22 1 2 C Power estimation                                                  |                            |          |
| 23 1 2 C Iransformed Power: Natural log                                    |                            |          |
| 24 1 2 C Untransformed                                                     |                            |          |
| 26 2 2                                                                     |                            |          |
| 27 2 1.92 2.9                                                              |                            |          |
| 28 2 2.12 2.7                                                              |                            |          |
| 30 2 2.15 2.8                                                              |                            |          |
| Variable View                                                              |                            |          |
| SPSS Proc                                                                  | cessor is ready            |          |
| 🛃 開始 😽 MSN Messenger 🛛 🛗 raw data - SPSS Data E 🖳 step-by-ste              | ep procedure 🖮 🖬 🗘 🏷 🚵 🐠 😕 | 上午 09:08 |

6. Reading output of Normality (Refer to page 3 in the output.)

With moderate sample size of 50 people, the Shapiro-Wilk test for normality is examined at significant value of .01. The significant values of both pretest and posttest of these two kinds of exercise frequency are greater than .01. The sample is not significantly deviated from normality. Then we can examine the Homogeneity of Covariance by examine the Box's Test.

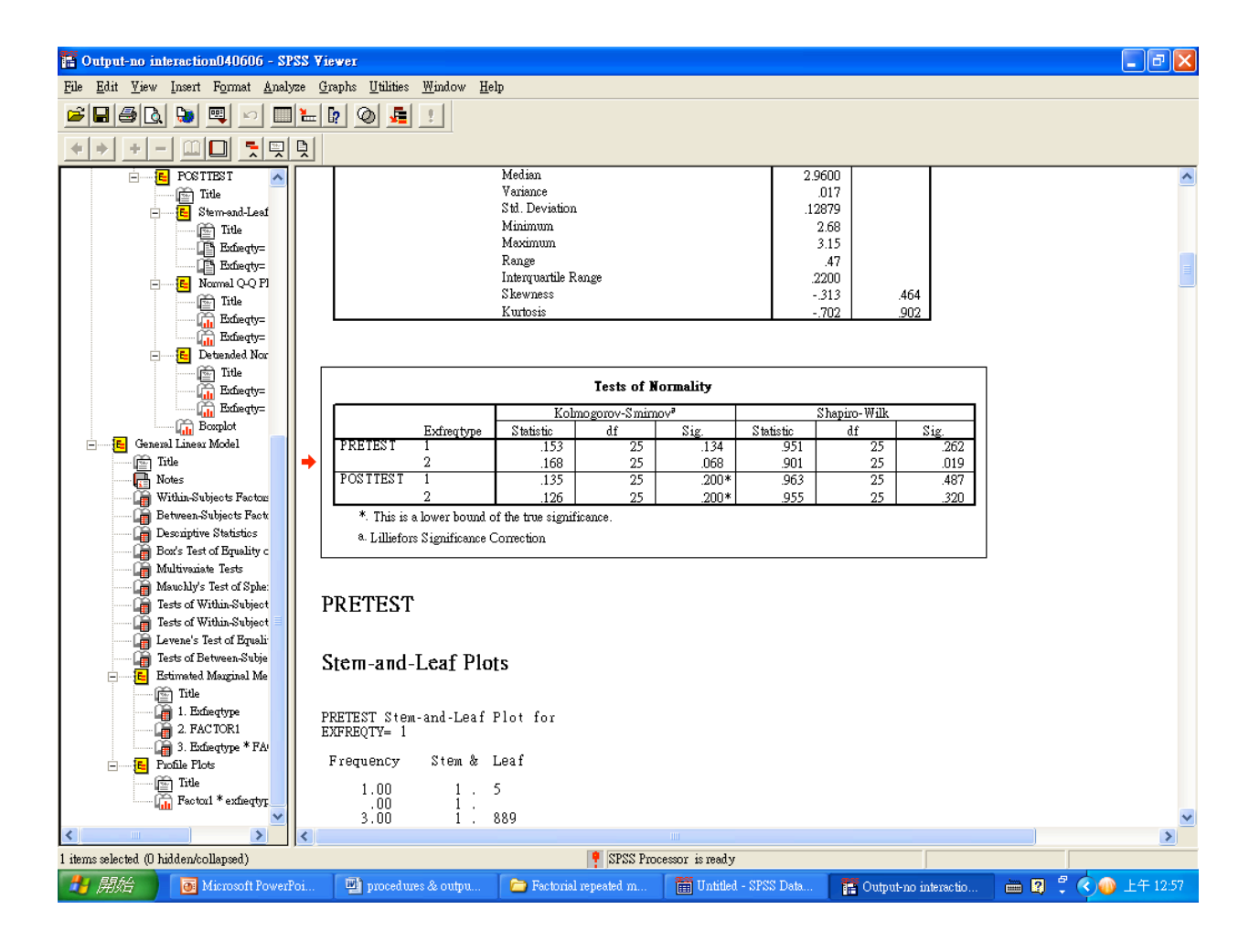

## 7. Running Factorial Repeated Measures ANOVA by SPSS

Click "Analyze," then "General Linear Model," and then "Repeated Measures."

| 💼 raw dat                 | a - SPSS Data Editor                        |                                          |                        |                                         |          |                |             |                    |     |     |         | - 7 🛛        |
|---------------------------|---------------------------------------------|------------------------------------------|------------------------|-----------------------------------------|----------|----------------|-------------|--------------------|-----|-----|---------|--------------|
| <u>F</u> ile <u>E</u> dit | <u>V</u> iew <u>D</u> ata <u>T</u> ransform | <u>A</u> nalyze <u>G</u> r               | aphs <u>U</u> tilities | s <u>W</u> indow <u>H</u> elp           |          |                |             |                    |     |     |         |              |
| <b>2</b>                  | <b>9</b> 🔍 🖂 🖳                              | Re <u>p</u> orts<br>D <u>e</u> scriptive | e Statistics           |                                         | <u>0</u> |                |             |                    |     |     |         |              |
| 1 : exfreqty              | 1                                           | Compare ]                                | <u>M</u> eans          | •                                       |          |                |             |                    |     |     |         |              |
|                           | exfreqty prete                              | <u>G</u> eneral Li                       | near Model 💚           | <u>U</u> nivariate                      |          | Var            | Var         | Var                | Var | Var | Var     | var 🔺        |
| 1                         | 1                                           | Mixed Mo                                 | dels I                 | <ul> <li><u>M</u>ultivariate</li> </ul> |          |                |             |                    |     |     |         |              |
| 2                         | 1                                           | <u>C</u> orrelate                        |                        | <u>R</u> epeated Mea                    | asures   |                |             |                    |     |     |         |              |
| 3                         | 1                                           | Regression                               | 1 <b>1</b>             | <u>V</u> ariance Con                    | nponents |                |             |                    |     |     |         |              |
| 4                         | 1                                           | Clossifier                               |                        |                                         |          | _              |             |                    |     |     |         |              |
| 5                         | 1                                           | Data Redu                                | ction I                |                                         |          |                |             |                    |     |     |         |              |
| 6                         | 1                                           | Scale Scale                              |                        |                                         |          |                |             |                    |     |     |         |              |
| 7                         | 1                                           | Nonparam                                 | etric Tests 🕨          | •                                       |          |                |             |                    |     |     |         |              |
| 8                         | 1                                           | Survival                                 | 1                      | •                                       |          |                |             |                    |     |     |         |              |
| 9                         | 1                                           | Multiple R                               | esponse 🛛              |                                         |          |                |             |                    |     |     |         |              |
| 10                        | 1                                           | 2.15                                     | 2.7                    | _                                       |          |                |             |                    |     |     |         |              |
| 12                        | 1                                           | 2.45                                     | 2.0                    |                                         |          |                |             |                    |     |     |         |              |
| 12                        | 1                                           | 2.02                                     | 3.0                    |                                         |          |                |             |                    |     |     |         |              |
| 14                        | 1                                           | 2.24                                     | 2.9                    |                                         |          |                |             |                    |     |     |         |              |
| 15                        | 1                                           | 2.54                                     | 2.8                    |                                         |          |                |             |                    |     |     |         |              |
| 16                        | 1                                           | 2.50                                     | 2.9                    |                                         |          |                |             |                    |     |     |         |              |
| 17                        | 1                                           | 2.53                                     | 2.8                    |                                         |          |                |             |                    |     |     |         |              |
| 18                        | 1                                           | 2.57                                     | 2.9                    |                                         |          |                |             |                    |     |     |         |              |
| 19                        | 1                                           | 2.76                                     | 2.6                    |                                         |          |                |             |                    |     |     |         |              |
| 20                        | 1                                           | 2.78                                     | 2.9                    |                                         |          |                |             |                    |     |     |         |              |
| 21                        | 1                                           | 2.74                                     | 2.9                    |                                         |          |                |             |                    |     |     |         |              |
| 22                        | 1                                           | 2.67                                     | 2.9                    |                                         |          |                |             |                    |     |     |         |              |
| 23                        | 1                                           | 2.78                                     | 2.9                    |                                         |          |                |             |                    |     |     |         |              |
| 24                        | 1                                           | 2.71                                     | 2.8                    |                                         |          |                |             |                    |     |     |         |              |
| 23                        | 1                                           | 2.82                                     | 2.9                    |                                         |          |                |             |                    |     |     |         |              |
| 26                        | 2                                           | 2.15                                     | 3.0                    |                                         |          |                |             |                    |     |     |         |              |
| 27                        | 2                                           | 1.92                                     | 2.9                    |                                         |          |                |             |                    |     |     |         |              |
| 28                        | 2                                           | 1.02                                     | 2.7                    |                                         |          |                |             |                    |     |     |         |              |
| 29                        | 2                                           | 2.15                                     | 2.0                    |                                         |          |                |             |                    |     |     |         |              |
|                           |                                             | 2.1.2                                    | 2.0                    |                                         |          |                |             |                    |     |     |         | <u> </u>     |
| ▲ ► \Da                   | ta View & Variable                          | View /                                   |                        |                                         | ana      |                | ,           |                    |     |     |         | F            |
|                           |                                             |                                          |                        |                                         | SPS      | S Processor is | ready       |                    |     |     |         |              |
| 🛃 開始                      | 🗧 🔰 🐐 MSN Messen                            | ger                                      | 💼 raw dat              | ta - SPSS Data E                        | 📑 Outp   | utl - SPSS Vie | ver 🖳 🖄 ste | ep-by-step procedu | ure | i 2 | ÷ 🔿 約 🐠 | 🍌 上午 09:11 , |

8. Name the Within-Subject variable by putting the name into the "Within-Subject Factor Name." Then put the number of levels of Within-subject variable into the "Number of Levels." In this case, the number of level will be 2, since there is only one pretest and one posttest.

| 💼 raw data        | a - SPSS Data                      | Editor                  |                                |                      |                         |                   |             |                  |     |          |             | ×          |
|-------------------|------------------------------------|-------------------------|--------------------------------|----------------------|-------------------------|-------------------|-------------|------------------|-----|----------|-------------|------------|
| <u>File E</u> dit | <u>V</u> iew <u>D</u> ata <u>T</u> | ransform <u>A</u> nalyz | ze <u>G</u> raphs <u>U</u> til | ities <u>W</u> indow | <u>H</u> elp            |                   |             |                  |     |          |             |            |
|                   | s 🔍 🖂                              | ~ 💷 🔚                   | 2 <b>M</b> 1                   |                      | <b>5 8</b> 0            |                   |             |                  |     |          |             |            |
| 1 : exfreqty      |                                    | 1                       |                                |                      |                         | -                 | -           |                  |     |          |             |            |
|                   | exfreqty                           | pretest                 | posttest                       | Var                  | Var                     | Var               | Var         | Var              | Var | Var      | Var         | var 🔺      |
| 1                 | 1                                  | 1.96                    | 2.8                            |                      |                         |                   |             |                  |     |          |             |            |
| 2                 | 1                                  | 2.23                    | 2.7                            |                      |                         |                   |             |                  |     |          |             |            |
| 3                 | 1                                  | 2.23                    | 2.8                            |                      |                         |                   |             |                  |     |          |             |            |
| 4                 | 1                                  | 1.53                    | 2.8                            |                      |                         |                   |             |                  |     |          |             |            |
| 5                 | 1                                  | 1.85                    | 2.7                            |                      |                         |                   |             |                  |     |          |             |            |
| 6                 | 1                                  | 2.10                    | 2.8                            |                      |                         |                   |             |                  |     |          |             |            |
| 7                 | 1                                  | 1.89                    | 3.0                            |                      |                         |                   |             |                  |     |          |             |            |
| 8                 | 1                                  | 2.10                    | 2.8                            |                      |                         |                   |             |                  |     |          |             |            |
| 9                 | 1                                  | 2.08                    | 3.0                            | R                    | epeated Meas            | ares Define Fac   | tor(s)      |                  |     |          |             |            |
| 10                | 1                                  | 2.15                    | 2.9                            |                      |                         |                   |             |                  |     |          |             |            |
| 11                | 1                                  | 2.45                    | 3.1                            | <u>\</u>             | Mithin-Subject F        | actor Name: tes   | ttime Defi  | ne               |     |          |             |            |
| 12                | 1                                  | 2.02                    | 2.9                            | N                    | lumber of <u>L</u> evel | s: 2              | <u>R</u> es | et               |     |          |             |            |
| 15                | 1                                  | 2.15                    | 3.0                            |                      | 644                     |                   | Can         | cel              |     |          |             |            |
| 14                | 1                                  | 2.24                    | 2.9                            |                      | Aun                     |                   |             |                  |     |          |             |            |
| 15                | 1                                  | 2.54                    | 2.0                            |                      | Change                  |                   | He          | ₽                |     |          |             |            |
| 17                | 1                                  | 2.50                    | 2.9                            |                      | Remove                  |                   | Measure     | >>               |     |          |             |            |
| 17                | 1                                  | 2.55                    | 2.0                            | *                    |                         |                   |             |                  |     |          |             |            |
| 10                | 1                                  | 2.57                    | 2.9                            |                      |                         |                   |             |                  |     |          |             |            |
| 20                | 1                                  | 2.78                    | 2.0                            |                      |                         |                   |             |                  |     |          |             |            |
| 20                | 1                                  | 2.74                    | 2.9                            |                      |                         |                   |             |                  |     |          |             |            |
| 22                | 1                                  | 2.67                    | 2.9                            |                      |                         |                   |             |                  |     |          |             |            |
| 23                | 1                                  | 2.78                    | 2.9                            |                      |                         |                   |             |                  |     |          |             | +          |
| 24                | 1                                  | 2.71                    | 2.8                            |                      |                         |                   |             |                  |     |          |             | +          |
| 25                | 1                                  | 2.82                    | 2.9                            |                      |                         |                   |             |                  |     |          |             | +          |
| 26                | 2                                  | 2.15                    | 3.0                            |                      |                         |                   |             |                  |     |          |             | +          |
| 27                | 2                                  | 1.92                    | 2.9                            |                      |                         |                   |             |                  |     |          |             | +          |
| 28                | 2                                  | 2.12                    | 2.7                            |                      |                         |                   |             |                  |     |          |             |            |
| 29                | 2                                  | 1.92                    | 2.8                            |                      |                         |                   |             |                  |     |          |             |            |
| 30                | 2                                  | 2.15                    | 2.8                            |                      |                         |                   |             |                  |     |          |             |            |
|                   | ta Viow ሰ                          | Variable View           | 1 21                           |                      |                         | •                 |             |                  |     |          | 1           |            |
|                   | M TION A                           | anabic view             | /                              |                      | 5                       | SPSS Processor is | ready       |                  |     |          |             |            |
| 🛃 開始              | 🔪 😽 м                              | SN Messenger            | III raw                        | data - SPSS Dat      | ta E 🛅 O                | utput1 - SPSS Vie | wer 👜 ste   | p-by-step proced | we  | <u> </u> | -<br>-<br>- | 9,上午 09:19 |

9. Then click "Add," and then click "Define."

| 🇰 raw dat         | raw data - SPSS Data Editor 📃 🗗 🔀    |                         |                                |                     |                  |                    |           |                  |     |     |         |                  |    |
|-------------------|--------------------------------------|-------------------------|--------------------------------|---------------------|------------------|--------------------|-----------|------------------|-----|-----|---------|------------------|----|
| <u>File E</u> dit | <u>V</u> iew <u>D</u> ata <u>T</u> r | ransform <u>A</u> nalyz | e <u>G</u> raphs <u>U</u> tili | ties <u>W</u> indow | <u>H</u> elp     |                    |           |                  |     |     |         |                  |    |
| 🛎 日 (é            | s 💷 🗖                                | > 💷 🔚 🕻                 | ? 🚧 📲 👔                        |                     | <b>,</b> vo      |                    |           |                  |     |     |         |                  |    |
| 1 : exfreqty      |                                      | 1                       |                                |                     |                  |                    |           |                  |     |     |         |                  | _  |
| ,<br>             | exfrectiv                            | metest                  | posttest                       | Var                 | Var              | Var                | Var       | Var              | Var | Var | Var     | Var              |    |
| 1                 | 1                                    | 1.96                    | 2.8                            |                     |                  |                    |           |                  |     |     |         |                  |    |
| 2                 | 1                                    | 2.23                    | 2.7                            |                     |                  |                    |           |                  |     |     |         |                  |    |
| 3                 | 1                                    | 2.23                    | 2.8                            |                     |                  |                    |           |                  |     |     |         |                  |    |
| 4                 | 1                                    | 1.53                    | 2.8                            |                     |                  |                    |           |                  |     |     |         |                  |    |
| 5                 | 1                                    | 1.85                    | 2.7                            |                     |                  |                    |           |                  |     |     |         |                  |    |
| 6                 | 1                                    | 2.10                    | 2.8                            |                     |                  |                    |           |                  |     |     |         |                  | -  |
| 7                 | 1                                    | 1.89                    | 3.0                            |                     |                  |                    |           |                  |     |     |         |                  | -  |
| <u>ہ</u>          | 1                                    | 2.10                    | 2.8                            |                     |                  |                    |           |                  |     |     |         |                  | -  |
| 10                | 1                                    | 2.00                    | 20                             | R                   | epeated Meas     | ures Define Fac    | tor(s)    | ×                |     |     |         |                  | -  |
| 10                | 1                                    | 2.15                    | 3.1                            | 17                  | Vithin-Subject H | actor Name:        |           |                  |     |     |         |                  | -  |
| 12                | 1                                    | 2.62                    | 2.9                            | <u>1</u>            | umber of Level   |                    | Deti      | ne               |     |     |         |                  | -  |
| 13                | 1                                    | 2.15                    | 3.0                            |                     |                  |                    | Res       | et               |     |     |         |                  |    |
| 14                | 1                                    | 2.24                    | 2.9                            |                     | Add test         | ime(2)             | Can       | el 🛛             |     |     |         |                  |    |
| 15                | 1                                    | 2.54                    | 2.8                            |                     | Change           |                    | Hel       | p                |     |     |         |                  |    |
| 16                | 1                                    | 2.50                    | 2.9                            |                     |                  |                    |           |                  |     |     |         |                  |    |
| 17                | 1                                    | 2.53                    | 2.8                            |                     | Kemove           |                    | Measure   | >>               |     |     |         |                  |    |
| 18                | 1                                    | 2.57                    | 2.9                            |                     |                  |                    |           |                  |     |     |         |                  |    |
| 19                | 1                                    | 2.76                    | 2.6                            |                     |                  |                    |           |                  |     |     |         |                  |    |
| 20                | 1                                    | 2.78                    | 2.9                            |                     |                  |                    |           |                  |     |     |         |                  | _  |
| 21                | 1                                    | 2.74                    | 2.9                            |                     |                  |                    |           |                  |     |     |         |                  | _  |
| 22                | 1                                    | 2.07                    | 2.9                            |                     |                  |                    |           |                  |     |     |         |                  | _  |
| 23                | 1                                    | 2.70                    | 2.9                            |                     |                  |                    |           |                  |     |     |         |                  | -  |
| 24                | 1                                    | 2.71                    | 2.0                            |                     |                  |                    |           |                  |     |     |         |                  | -  |
| 26                | 2                                    | 2.15                    | 3.0                            |                     |                  |                    |           |                  |     |     |         |                  | -  |
| 27                | 2                                    | 1.92                    | 2.9                            |                     |                  |                    |           |                  |     |     |         |                  |    |
| 28                | 2                                    | 2.12                    | 2.7                            |                     |                  |                    |           |                  |     |     |         |                  |    |
| 29                | 2                                    | 1.92                    | 2.8                            |                     |                  |                    |           |                  |     |     |         |                  |    |
| 30                | 2                                    | 2.15                    | 2.8                            |                     |                  |                    |           |                  |     |     |         |                  | 6  |
| <b>↓</b> \Da      | ta View 🖉                            | ariable View            | / 21                           |                     |                  | •                  |           |                  | 1   | 1   | 1       | Þ                |    |
|                   |                                      |                         |                                |                     | 1                | SPSS Processor is: | read y    |                  |     |     |         | _                | _  |
| 🛃 開始              | 🔁 😽 MS                               | N Messenger             | 📰 raw                          | data - SPSS Dat     | aE 🛅 C           | utput1 - SPSS Vie  | wer 👜 ste | p-by-step proced | ure | iii | 🖞 🔕 🖓 🔮 | <b>》</b> 上午 09:1 | 19 |

10. Move the Between-Subjects variable (EXFREQTY –the exercise frequency) from the left box to the "Between-Subject Factor(s)" box on the right. Then move the Within-Subjects variables (TESTTIME -pretest and posttest) from the left box to the "Within-Subjects Variable" box on the right. Then click "Options."

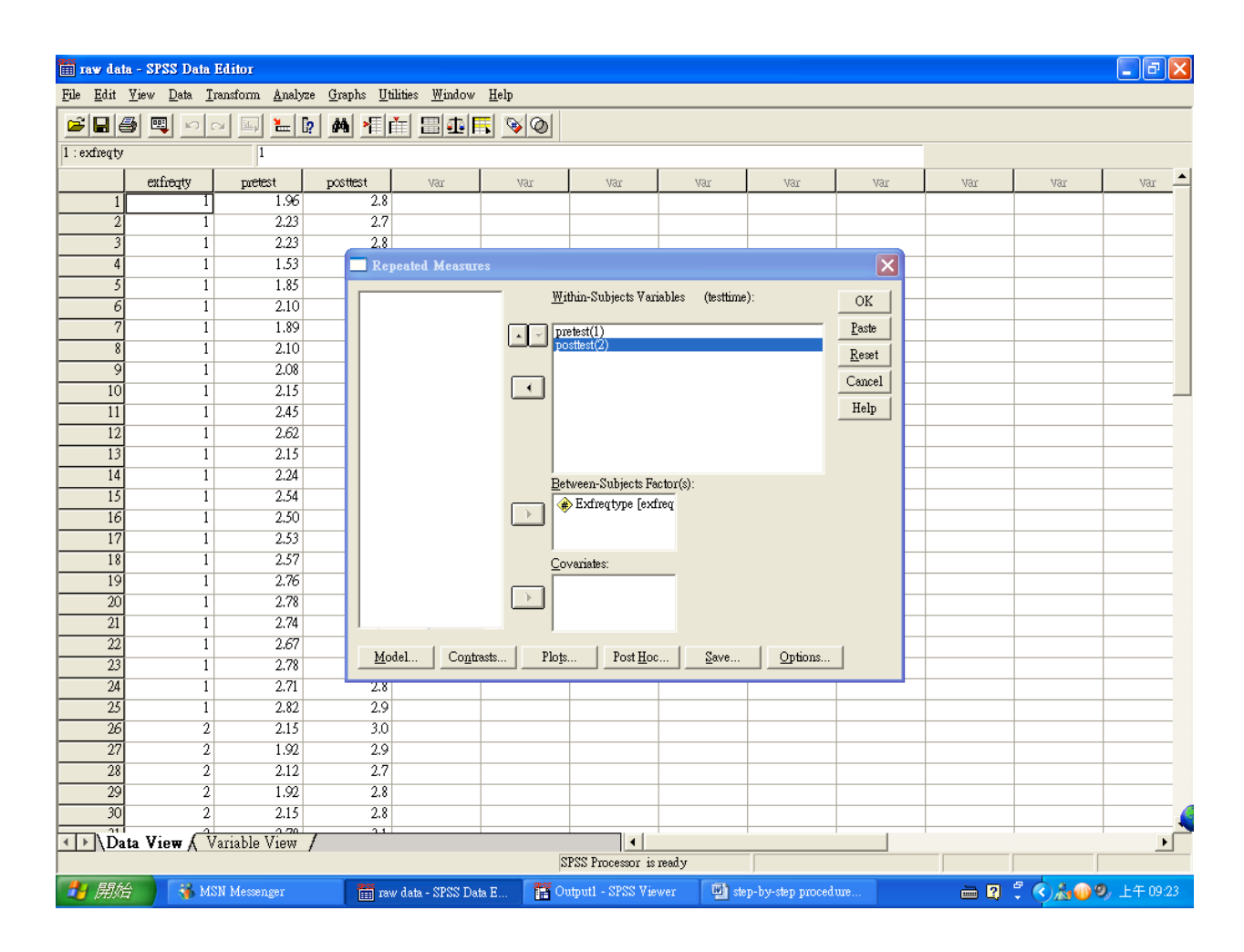

11. Move the Factors and Factor interactions from the left box to the right box of "Display Means for." Then check "Descriptive Statistics," and "Homogeneity tests." Then click "continue."

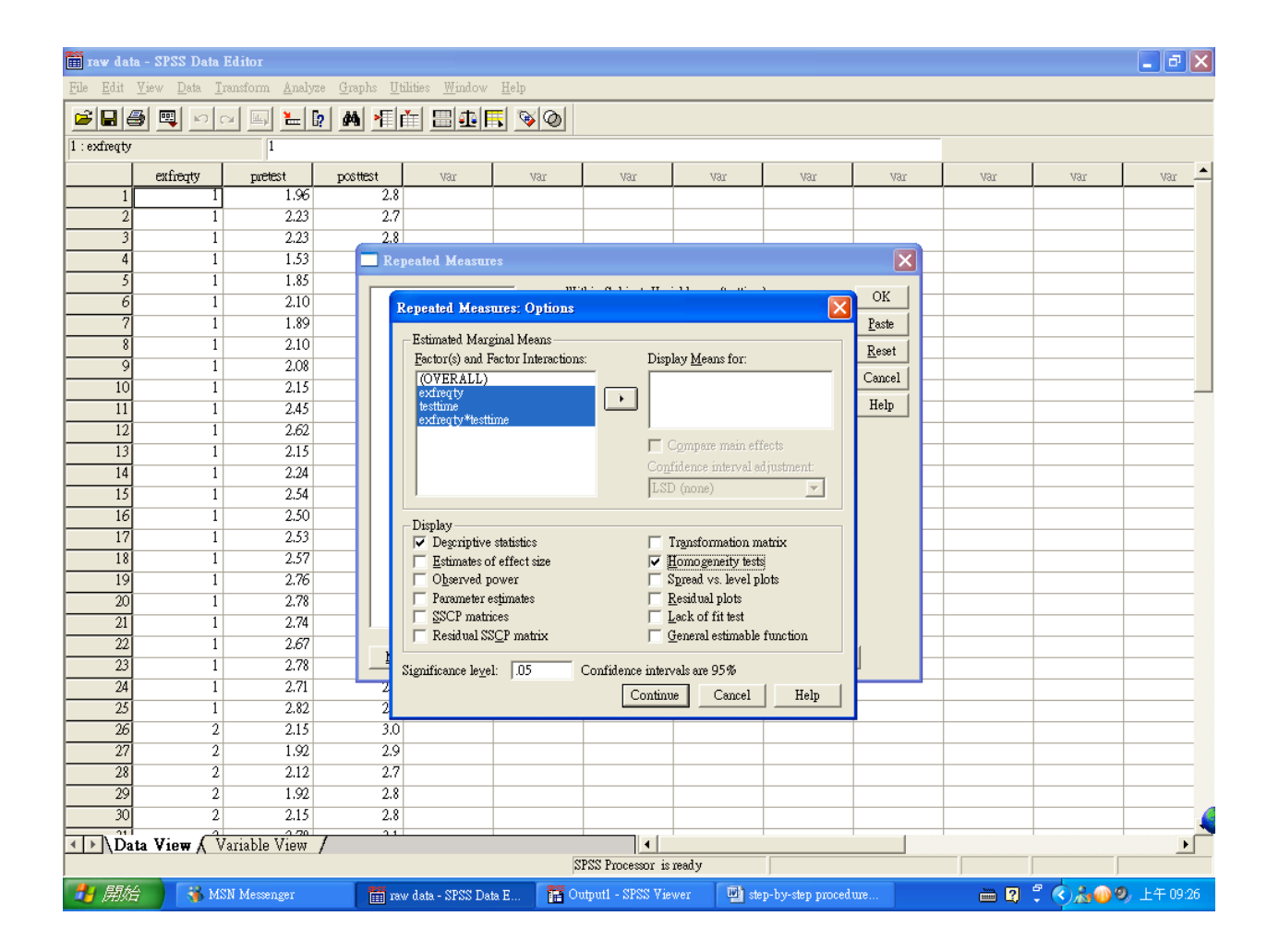

12. Reading output for Homogeneity of Covariance. (Refer to page 10 in the output.) In the results of Box's Test of Equality of Covariance Matrices. The result is tested at the significant value of .01. Therefore, the covariance is homogeneous.

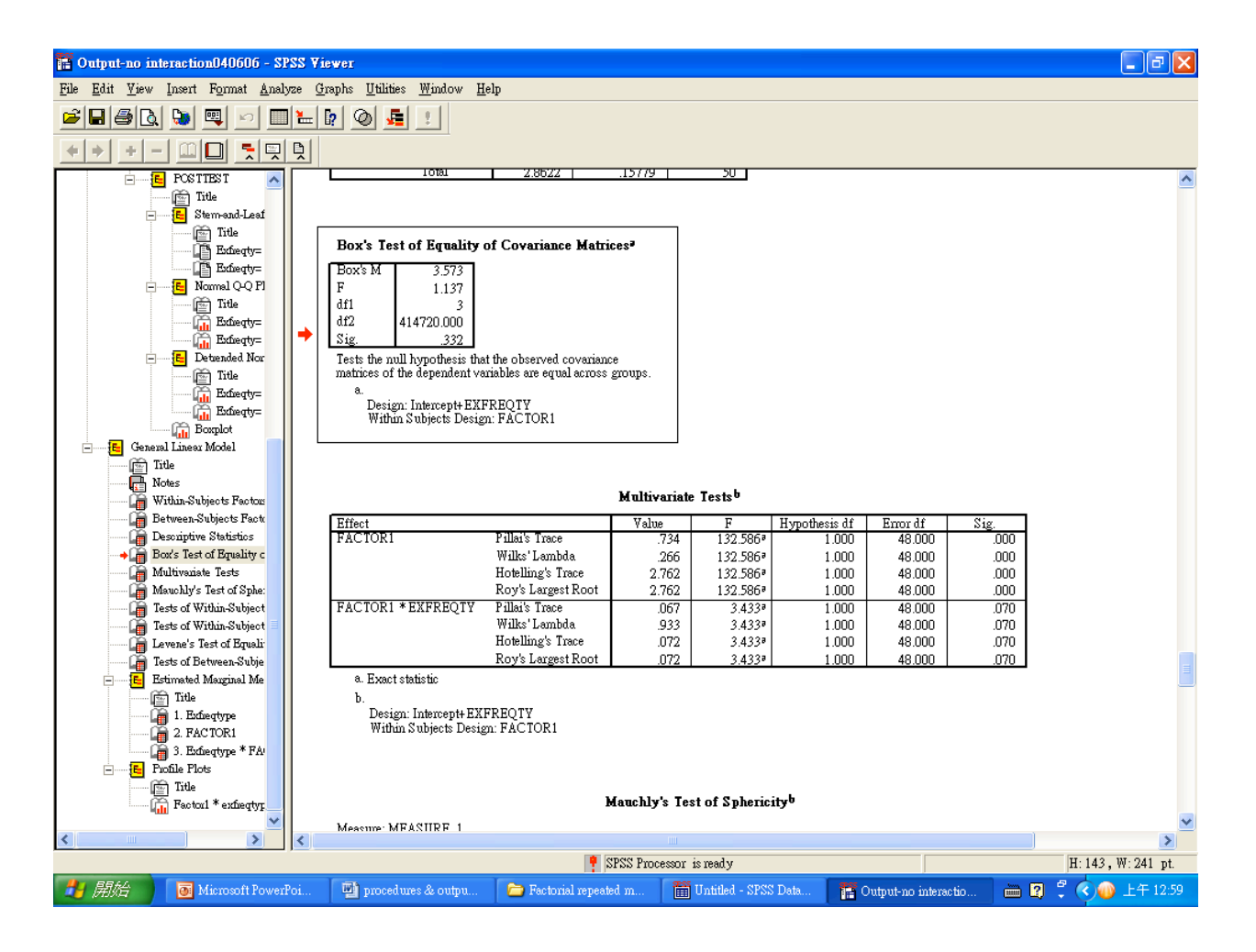

13. Refer to page 11 in the output.

After the model assumptions are evaluated and met, examine whether there is interaction effect first. In the results of "Tests of Within-Subjects Contrasts," the result of "TESTTIME\*EXFREQTY" is not significant, F(1, 48) = 3.43, p = .07. There is no interaction effect. Then we will examine the main effect. The result of main effect of TESTTIME is significant, F(1, 48) = 132.59, p < .001.

| Output-no interaction040606 - SPSS                                    | Yiewer                                                   |                                   |                       |             |                  |          |           | - 7 🔀    |
|-----------------------------------------------------------------------|----------------------------------------------------------|-----------------------------------|-----------------------|-------------|------------------|----------|-----------|----------|
| <u>File E</u> dit <u>V</u> iew Insert F <u>o</u> rmat <u>A</u> nalyze | <u>G</u> raphs <u>U</u> tilities <u>W</u> indow <u>H</u> | elp                               |                       |             |                  |          |           |          |
| 🗃 🖬 🙆 🐚 🔍 💷 🦢                                                         | 🛛 😰 🖉 🖉                                                  |                                   |                       |             |                  |          |           |          |
|                                                                       |                                                          |                                   |                       |             |                  |          |           |          |
| FOSTIEST A                                                            | Emor(FACIORI)                                            | Sphericity Assumed                | 2.237                 | 48 4.66     | 01E-02           |          |           | ~        |
| Title Title                                                           |                                                          | Greennouse-Geisser<br>Huvnh-Feldt | 2.237                 | 48.000 4.66 | 51E-02<br>51E-02 |          |           |          |
| E Stem-and-Leaf                                                       |                                                          | Lower-bound                       | 2.237                 | 48.000 4.66 | 51E-02           |          |           |          |
| La Extreqty=                                                          |                                                          |                                   |                       |             |                  |          |           |          |
| E Normal Q-Q PI                                                       |                                                          | Tests of W                        | thin-Subjects Cont    | traete      |                  |          |           |          |
| Exfreque                                                              | Managers: MEASURE 1                                      | 10313 01 11                       |                       |             |                  |          |           |          |
| Exfreqty=                                                             | Measure. MEASORE_I                                       | Type III                          | Sum                   |             |                  |          |           |          |
| E Detuended Nor                                                       | Source                                                   | FACTOR1 of Squ                    | ares df               | Mean Square | F                | Sig.     |           |          |
| Title                                                                 | FACTORI *EXFRECTY                                        | Linear                            | 6.180 I<br>160 I      | 6.180       | 3 4 3 3          | 070      |           |          |
|                                                                       | Enor(FACTOR1)                                            | Linear                            | 2.237 48              | 4.661E-02   |                  |          |           |          |
| Boxplot                                                               |                                                          |                                   |                       |             |                  |          |           |          |
| - General Linear Model                                                |                                                          |                                   |                       | _           |                  |          |           |          |
| Intle Notes                                                           | Levene's Test o                                          | of Equality of Error V            | ariances              |             |                  |          |           |          |
| Within-Subjects Factor                                                |                                                          | 101 10                            |                       |             |                  |          |           |          |
| 🚡 Between-Subjects Fact                                               | PRETEST 2.449                                            |                                   | 48 .124               |             |                  |          |           |          |
| Descriptive Statistics                                                | POSTTEST 2.360                                           | 1                                 | 48 .131               |             |                  |          |           |          |
| Box's lest of Bruanty c                                               | Tests the null hypothesis the                            | t the error variance of the       | dependent variable    |             |                  |          |           |          |
| Mauchly's Test of Sphe:                                               | a.                                                       |                                   |                       |             |                  |          |           |          |
| Tests of Within-Subject                                               | Design: Intercept+ EXI<br>Within Subjects Desig          | REQIY                             |                       |             |                  |          |           |          |
| Tests of Within-Subject                                               |                                                          | M.THOTOKI                         |                       |             |                  |          |           |          |
| Tests of Between-Subje                                                |                                                          |                                   |                       |             |                  |          |           |          |
| Estimated Marginal Me                                                 |                                                          |                                   |                       |             |                  |          |           |          |
| Title                                                                 | I                                                        | ests of Between-Subj              | ects Effects          |             |                  |          |           |          |
| 1. Edbeqtype                                                          | Measure: MEASURE_1                                       |                                   |                       |             |                  |          |           |          |
| 3. Exfreqtype * FA                                                    | Transformed Variable: Aver                               | age                               |                       |             | ٦                |          |           |          |
| - Profile Plots                                                       | Source of Square                                         | s df Me                           | n Square F            | Sig.        |                  |          |           |          |
| Title                                                                 | Intercept 683.0                                          | 190 1                             | 683.090 11743.7       | 27 .000     |                  |          |           |          |
| Factori * exheqtyr                                                    | Error 2.                                                 | 192 48 2                          | .817E-02              | .009        |                  |          |           | ~        |
|                                                                       |                                                          |                                   |                       |             | -                |          |           | >        |
| 2 items selected (0 hidden/collapsed)                                 |                                                          | 📍 SP                              | SS Processor is ready |             |                  |          |           |          |
| 🛃 開始 🛛 💽 Microsoft PowerPoi                                           | procedures & outpu                                       | 🕞 Factorial repeated              | m 🕅 Untitled          | - SPSS Data | 📊 Output-no inte | ractio 🛗 | 🛛 🗘 🔇 🚇 🗆 | 上午 12:59 |

14. Refer to page 11 in the output.

Then we are going to examine another main effect of EXFREQTY. In the box of "Test of Between-Subjects Effect." There is significant main effect in EXFREQTY, F(1, 48) = 7.35, p = .009.

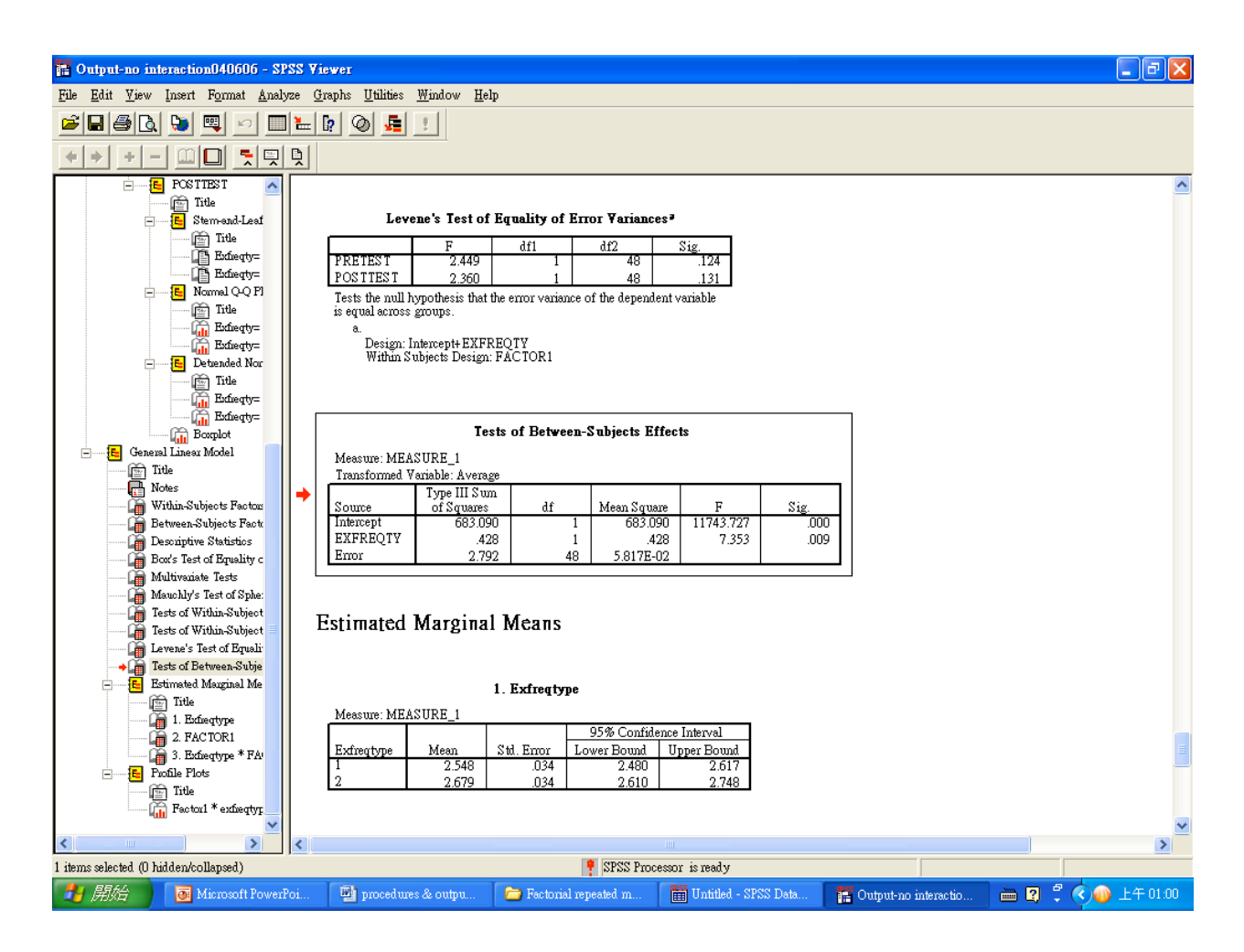

15. To plot—Click "Plots." Move the Between-Subjects Variable (EXFREQTY –exercise frequency type) from the left box to the right box of "Horizontal Axis," and the Within-Subjects Variable (TESTTIME -pretest and posttest) from the left box to the right box of "Separate Lines." Then click "Add," then "Continue," and then "OK."

| 📺 raw data        | a - SPSS Data                      | Editor                  |                                   |                             |             |                     |                  |                  |               |        |           | _ <b>ð</b> 🗙 |
|-------------------|------------------------------------|-------------------------|-----------------------------------|-----------------------------|-------------|---------------------|------------------|------------------|---------------|--------|-----------|--------------|
| <u>File E</u> dit | <u>V</u> iew <u>D</u> ata <u>T</u> | ransform <u>A</u> nalyz | e <u>G</u> raphs <u>U</u> tilitie | s <u>W</u> indow <u>H</u> e | lp          |                     |                  |                  |               |        |           |              |
|                   | a 💷 🖂                              | ~ 🗐 🔚 🛙                 | ? M 📲 📺                           |                             | <b>S</b>    |                     |                  |                  |               |        |           |              |
| 1 : exfreqty      |                                    | 1                       |                                   |                             |             |                     |                  |                  |               |        |           |              |
|                   | exfreqty                           | puetest                 | posttest                          | Var                         | Var         | Var                 | Var              | Var              | Var           | Var    | Var       | Var 🔺        |
| 1                 | 1                                  | 1.96                    | 2.8                               |                             |             |                     |                  |                  |               |        |           |              |
| 2                 | 1                                  | 2.23                    | 2.7                               |                             |             |                     |                  |                  |               |        |           |              |
| 3                 | 1                                  | 2.23                    | 2.8                               |                             |             |                     |                  |                  |               |        |           |              |
| 4                 | 1                                  | 1.53                    | 📃 Repea                           | ed Measures                 |             |                     |                  |                  |               |        |           |              |
| 5                 | 1                                  | 1.85                    |                                   |                             | W:          | ithin-Subjects Vari | iables (testtime | ):               | OF 1          |        |           |              |
| 6                 | 1                                  | 2.10                    | _                                 | Repeated 1                  | Megenree    | Profile Plots       |                  |                  |               |        |           |              |
| 7                 | 1                                  | 1.89                    |                                   | Kepeated I                  | ofensules.  | FIDILIE FIDIS       |                  |                  | Paste         |        |           |              |
| 8                 | 1                                  | 2.10                    | _                                 | <u>F</u> actors:            |             | <u>H</u> orizonts   | al Axis: (       | Continue         | <u>R</u> eset |        |           |              |
| 9                 | 1                                  | 2.08                    |                                   | exfreqty                    |             | <u>}</u>            |                  | Cancel           | Cancel        |        |           |              |
| 10                | 1                                  | 2.15                    | _                                 | ic stilling                 |             | <u>S</u> eparate l  | Lines: —         | Cultor           | Help          |        |           |              |
| 12                | 1                                  | 2.43                    | _                                 |                             | l           |                     |                  | Help             |               |        |           |              |
| 12                | 1                                  | 2.02                    | _                                 |                             |             | Senerate I          | Plote:           |                  |               |        |           |              |
| 14                | 1                                  | 2.15                    | _                                 |                             | Í           |                     | 1018.            |                  |               |        |           |              |
| 15                | 1                                  | 2.24                    |                                   |                             |             |                     |                  |                  |               |        |           |              |
| 16                | 1                                  | 2.50                    |                                   | Ploţs:                      | <u>A</u> dd | Change              | <u>R</u> emov    | e                |               |        |           |              |
| 17                | 1                                  | 2.53                    |                                   | exfreqty*b                  | esttime     |                     |                  |                  |               |        |           |              |
| 18                | 1                                  | 2.57                    |                                   |                             |             |                     |                  |                  |               |        |           |              |
| 19                | 1                                  | 2.76                    |                                   |                             |             |                     |                  |                  |               |        |           |              |
| 20                | 1                                  | 2.78                    |                                   |                             |             |                     |                  |                  |               |        |           |              |
| 21                | 1                                  | 2.74                    |                                   |                             |             |                     |                  |                  |               |        |           |              |
| 22                | 1                                  | 2.67                    |                                   | l a r r                     | 1 11 1      | n                   | 1 0              | Lor              | 1             |        |           |              |
| 23                | 1                                  | 2.78                    | <u>M</u> odel.                    |                             | Plog        | <u>Post H</u> oc    | <u>S</u> ave     |                  |               |        |           |              |
| 24                | 1                                  | 2.71                    | 2.8                               |                             |             |                     |                  |                  |               |        |           |              |
| 25                | 1                                  | 2.82                    | 2.9                               |                             |             |                     |                  |                  |               |        |           |              |
| 26                | 2                                  | 2.15                    | 3.0                               |                             |             |                     |                  |                  |               |        |           |              |
| 27                | 2                                  | 1.92                    | 2.9                               |                             |             |                     |                  |                  |               |        |           |              |
| 28                | 2                                  | 2.12                    | 2.7                               |                             |             |                     |                  |                  |               |        |           |              |
| 29                | 2                                  | 1.92                    | 2.8                               |                             |             |                     |                  |                  |               |        |           |              |
| 30                | 2                                  | 2.13                    | 2.8                               |                             |             |                     |                  |                  |               |        |           |              |
| <b>▲</b> ► \Dat   | ta View 🔿                          | Variable View           | /                                 |                             |             | •                   |                  |                  |               |        |           | <u> </u>     |
|                   |                                    |                         |                                   |                             | 2           | SPSS Processor is   | ready            |                  |               |        |           |              |
| 🛃 開始              | 🦳 😽 М                              | SN Messenger            | 🛗 raw da                          | ta - SPSS Data E.           | 🛅 0         | utput1 - SPSS Vie   | wer 🔛 ste        | p-by-step proced | ure           | in 🔁 🖸 | t 🔿 🎎 🚳 🍳 | ,上午 09:29    |

16. We can also examine the plot of the results to help us easily see the pattern of the results.

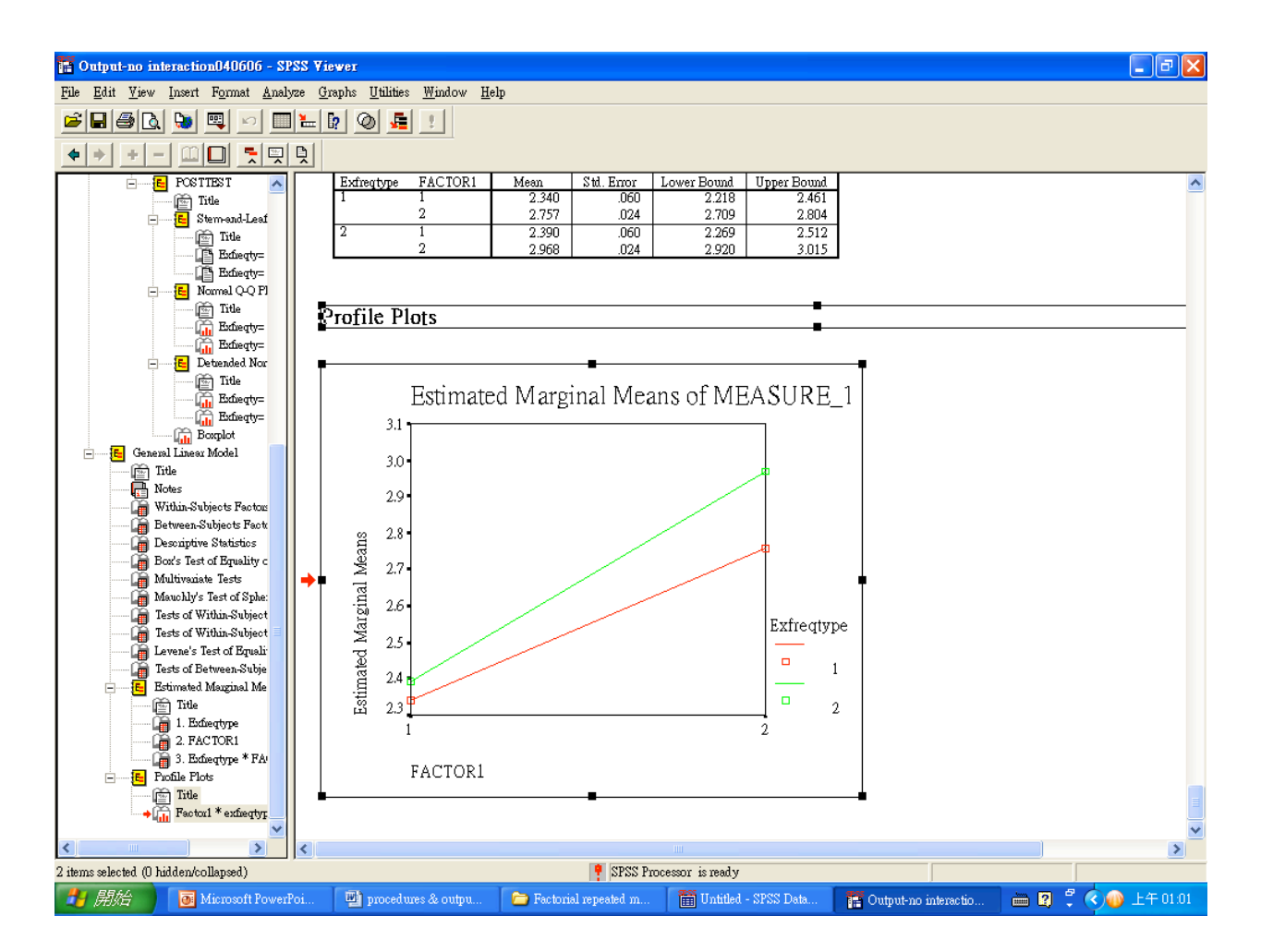

## Results

A two-way ANOVA with repeated measure on one factor was conducted to determine whether there was a statistical significance between two different types of exercise frequency for helping losing weight. The independent variable included a between-subjects variable, the exercise frequency, and within-subject variable, repeated measures of pretest and posttest. The dependent variable was the amount of kilograms of weights loss in a month. An alpha level of .05 was utilized for this analysis. Results for model assumptions of normality, homogeneity of covariance, and linearity were satisfactory.

There was not a statistically significant interaction in the amount of weight loss between the exercise frequency type and test time, F(1, 48) = 3.43, p = .07. The result of main effect of pretest and posttest was significant, F(1, 48) = 132.59, p < .001,  $\eta^2 = .73$ . A large effect size was evident. There was also a significant main effect in the exercise frequency type, F(1, 48) = 7.35, p = .009,  $\eta^2 = .13$ , which was indicative of a moderate to large effect size.